# STRATA DESIGN 3D CX 8<sup>™</sup>

## パッケージデザインチュートリアル2

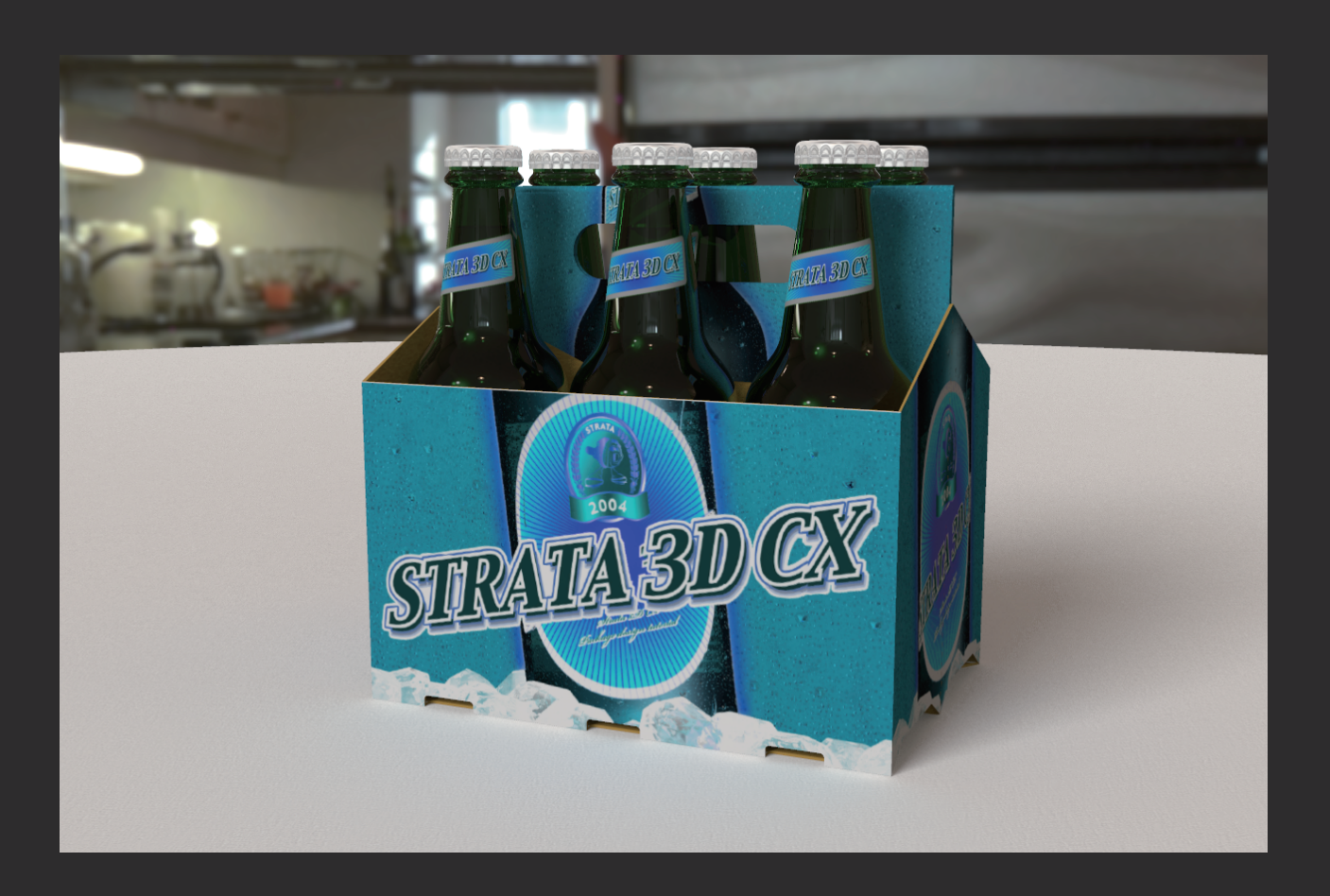

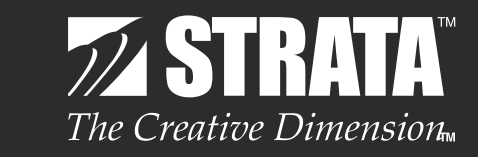

株式会社ソフトウェア・トゥー

## はじめに

このチュートリアルでは、Strata Design 3D CX 8のポリゴン編集機能を使用して、Adobe IllustratorのAiファイルから 6つのビール瓶を入れる箱を作成していきます。

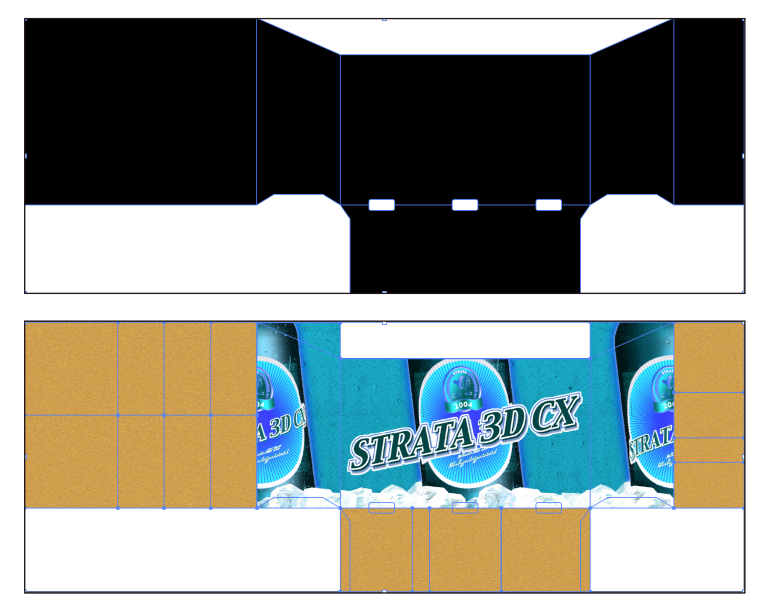

「d3dcx8\_Box\_Template.ai」のアートワーク

「d3dcx8\_Box\_Template.ai」のデザインデータ

Strata Design 3D CX 8J のデモ版では、ファイルの保存やファイルの書き出しを行うことはできませんが、各ステップ 毎の処理を保存したファイルを読み込んで、このチュートリアルを進めていくことができます。

最初にこのチュートリアルで使用するデータを、こちらからダウンロードしておいてください。ダウンロード後の圧縮ファ イルを解凍し、「d3dcx8\_package\_Sample2」フォルダをデスクトップに移動しておいてください。

## ステップ1:ビール瓶を入れる箱の形に折りたたむ

このステップでは、Adobe IllustratorのAiファイルを読み込んで、Aiファイル内のアートワークを折りたたんで箱の形状を 作っていきます。また、同じAiファイルを読み込んで、箱のデザインデータをテクスチャーとして適用します。

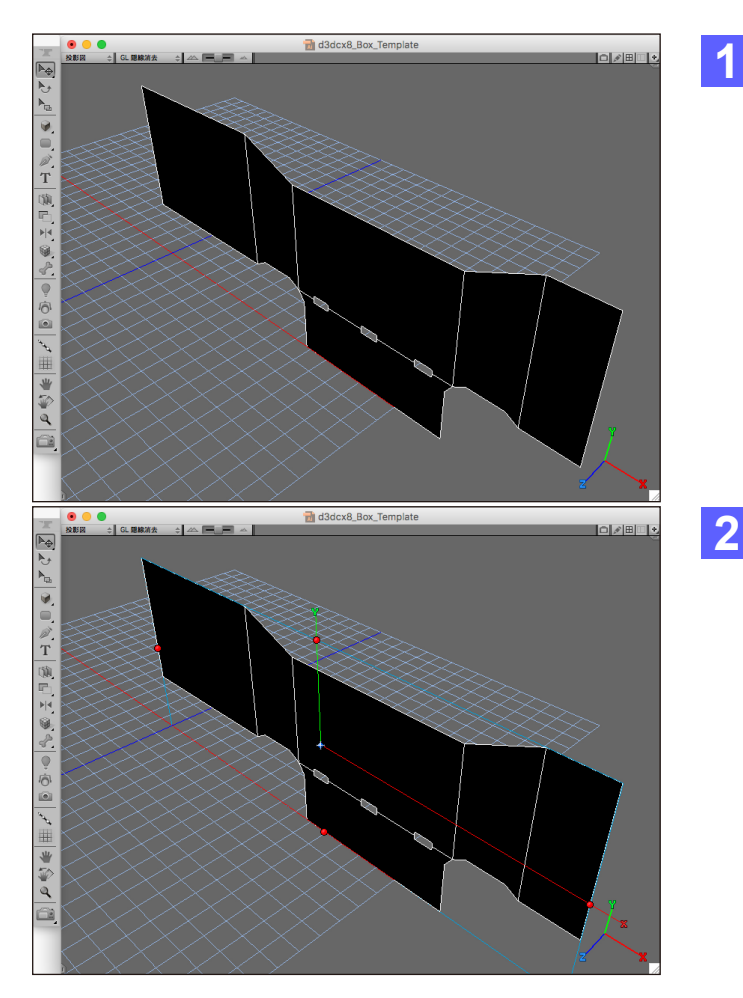

Strata Design 3D CX 8J を起動してください。

※Demo 版をご利用の場合は、Strata Design 3D CX8J Demo を起動してください。

ファイルメニューの「開く…」(Command - 0)を選択し、 デスクトップの「d3dcx8\_package\_Sample2」フォルダ 内に含まれている「d3dcx8\_Box\_Template.ai」を選択 して開いてください。

選択範囲メニューの「全て選択」(Command - A)を選択 し、モデリングメニューの「グループ化」(Command - G) を選択してください。

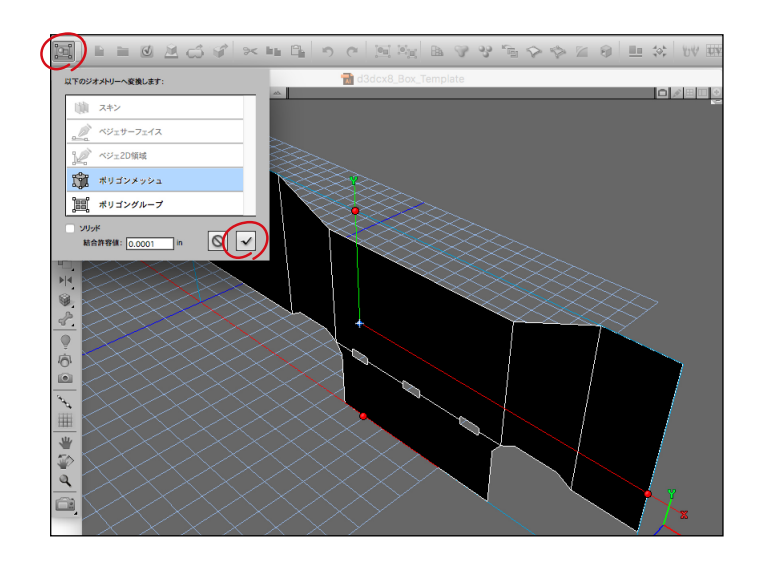

| 2 | ボタンバーの左端にある「ジオメトリー変換」   |
|---|-------------------------|
|   | ポップアップメニューをクリックして、「ポリゴン |
|   | メッシュ」を選択してから「チェックマーク」ボタ |
|   | ンをクリックしてください。           |

| イメージテクスチャー                                                   |           |                                                                       |  |  |  |  |  |
|--------------------------------------------------------------|-----------|-----------------------------------------------------------------------|--|--|--|--|--|
| テクスチャー名: イメージテクスチャー-1 編集対象: ① 現在時間 ② 全て ② カスタム: 0:00:00.00 = |           |                                                                       |  |  |  |  |  |
| « 🖲 🔘                                                        | 拡散色       | 「編集 プレビューシーン: CT_球体_投影マップ ↔                                           |  |  |  |  |  |
| < 8                                                          | 直接量       | 17-2492                                                               |  |  |  |  |  |
| 4 <b>6</b>                                                   | 間接量       |                                                                       |  |  |  |  |  |
| < 6                                                          | 反射色       |                                                                       |  |  |  |  |  |
| < <                                                          | 鏡面量       |                                                                       |  |  |  |  |  |
| < <                                                          | 反射量       |                                                                       |  |  |  |  |  |
| < S                                                          | 環境反射量     | STRATE                                                                |  |  |  |  |  |
| < S                                                          | 異方性       | A condition (in condition                                             |  |  |  |  |  |
| < 5                                                          | 不透明度      |                                                                       |  |  |  |  |  |
| << 30                                                        | スムースネス    |                                                                       |  |  |  |  |  |
| < <b>1</b>                                                   | 屈折率       |                                                                       |  |  |  |  |  |
|                                                              | グロー       |                                                                       |  |  |  |  |  |
|                                                              | パンプノノーマル  | ムービー再生 表示サイズ: 自動調整 ◆ イメージ調整 クリア                                       |  |  |  |  |  |
|                                                              | シャドウ投影マップ | トラック/レイヤー: page 1 今 サンブル: MPマップ 今 カラー 発展反応                            |  |  |  |  |  |
| « 🙆 📖                                                        | マスク       | 円土1   10円土 平   日本医: 12 ビンド 中   グルースケール ソフトネス<br>フレーム数: 1 中 配置方向: 標準 中 |  |  |  |  |  |
| 6844x2612 @ 7%<br>コピー元テクスチャー:                                |           |                                                                       |  |  |  |  |  |
|                                                              |           | 数み込み… 更新 場所 マップ生成 ≑ エンペッド ≑ OK                                        |  |  |  |  |  |

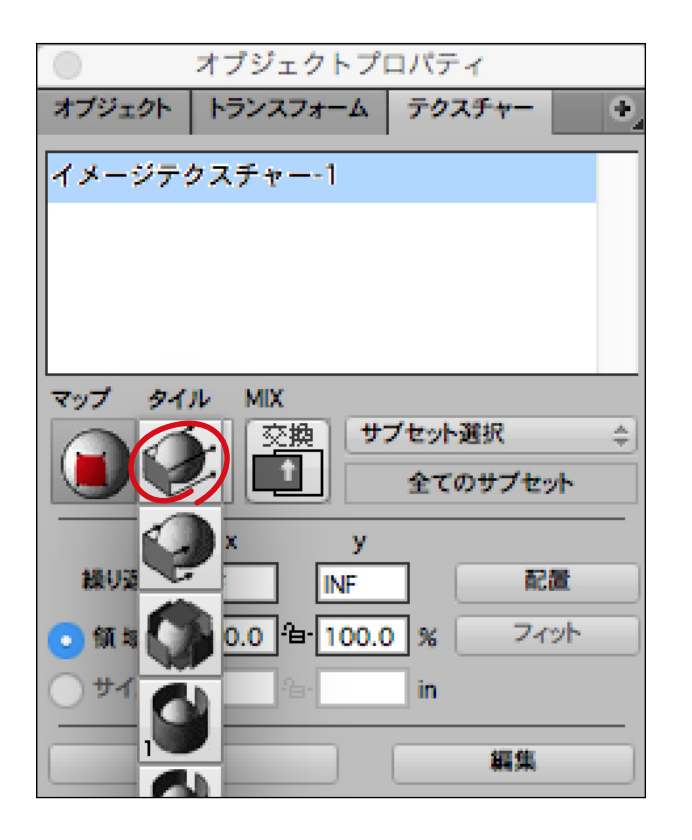

#### 4 リソースパレットの上段で「テクスチャー」パネル を選択し、左端の「新規」ボタンをクリックしてく ださい。イメージテクスチャーダイアログで「拡 散色」属性の左側にある市松模様の四角い領域 をクリックしてください。

次に表示される「イメージマップ」ダイアログの 左下にある「読み込み」ボタンをクリックしてくだ さい。

デスクトップの「d3dcx8\_package\_Sample2」フォルダ内に含まれている「d3dcx8\_-Box\_Template.ai」を選択して開いてください。「イメージマップ」ダイアログと「イメージテ クスチャー」ダイアログで「OK」ボタンをクリック してください。

**ヒント**: Strata Design 3D CX 8では、同じ Aiファイルから箱の型となるアートワークと箱 のデザインデータをそれぞれ読み込んで利用 することができます。

5 デフォルトでは、各面にテクスチャーが読み込ま れた状態で表示されますが、簡単にマッピング 方法を変更することができます。オブジェクトプ ロパティパレットの「テクスチャー」パネルを選択 し、マッピングポップアップメニューからマッピン グ形式を「平面形式」に変更してください。

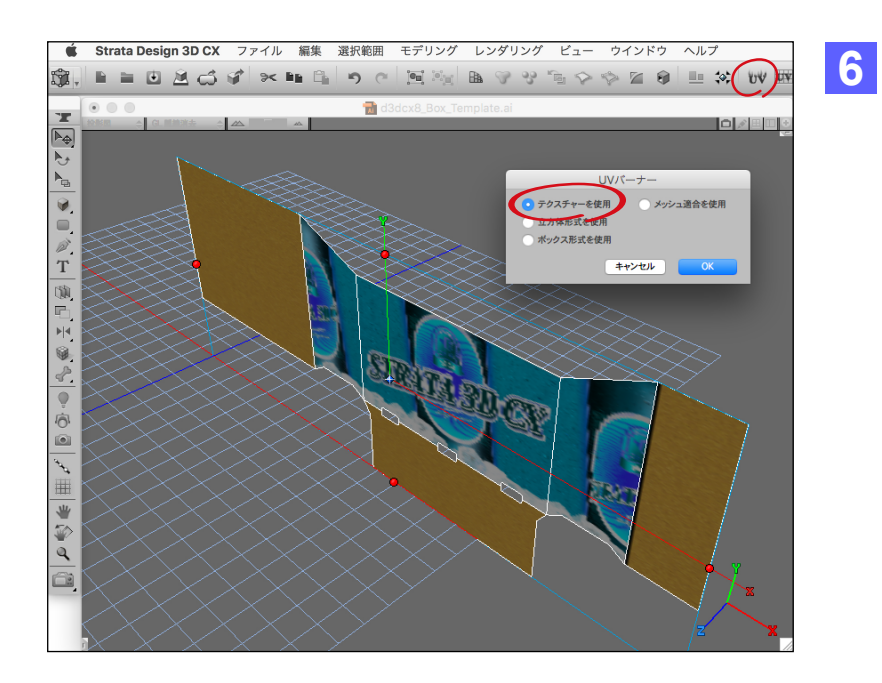

次に、ボタンバーの「UV バーナー」ボタンをク リックし、「UV バーナー」ダイアログで「テクス チャーを使用」を選択して、「OK」ボタンをクリッ クしてください。

**ヒント**:「テクスチャーを使用」を選択すると、オ ブジェクトに適用されているテクスチャーを使っ て UV を焼き付けます。これによって、オブジェ クトを変形した場合でも面にテクスチャーが付 いてきます。

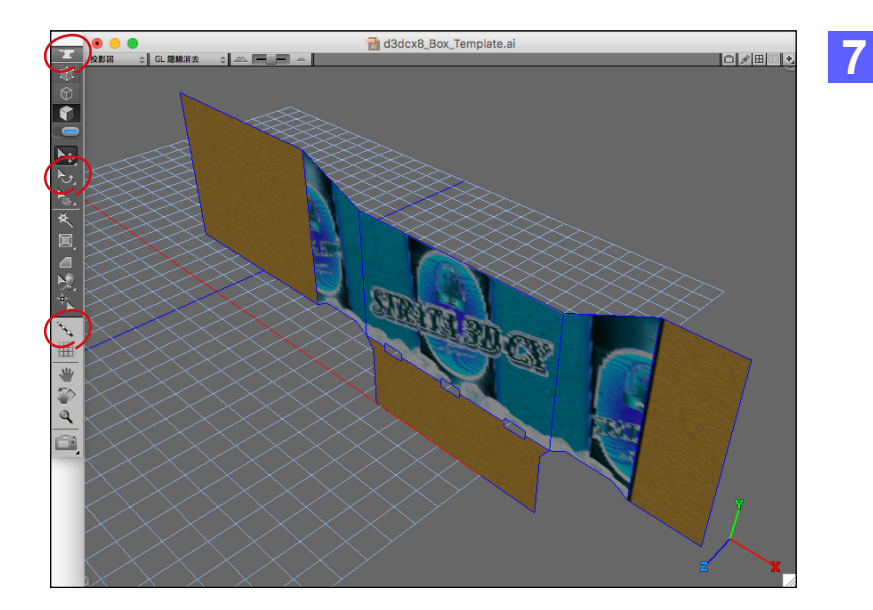

ここからは、ポリゴン編集モードで各面を折りた たんで箱の形状にしていきます。

ツールパレットの一番上にある「オブジェクト編 集」ボタンをクリックしてください。

ポリゴン編集モードに入ると、専用のツールパ レットに切り替わります。この内、「ガイドツー ル」と「エレメント回転ツール」を使って編集して いきます。

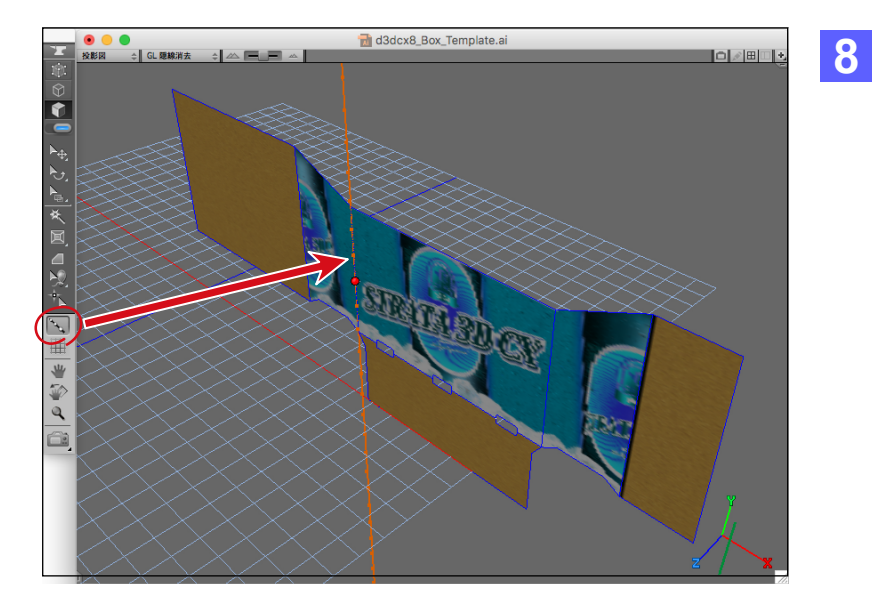

ツールパレットの「ガイドツール」をクリックして、 左図のエッジをクリックしてください。これで エッジ上にガイドが表示されます。

このガイドが面を折りたたむときの回転軸となります。

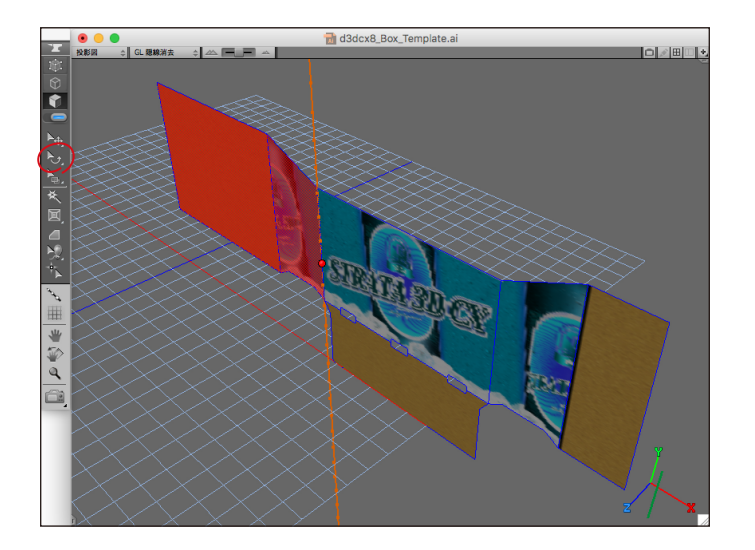

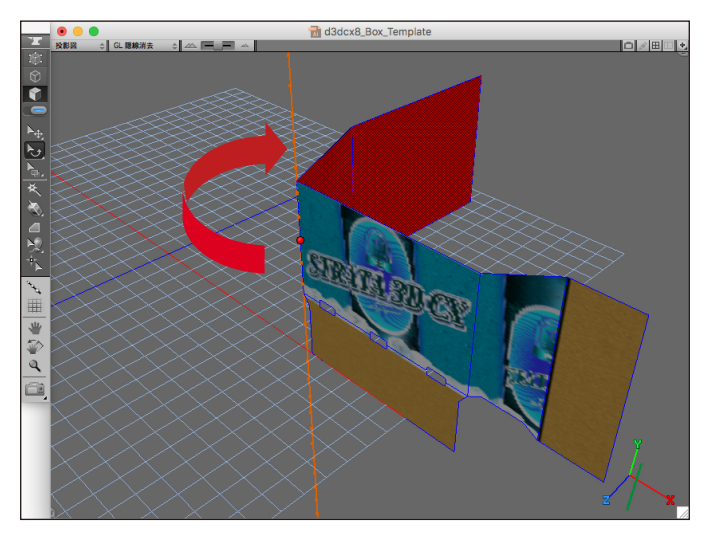

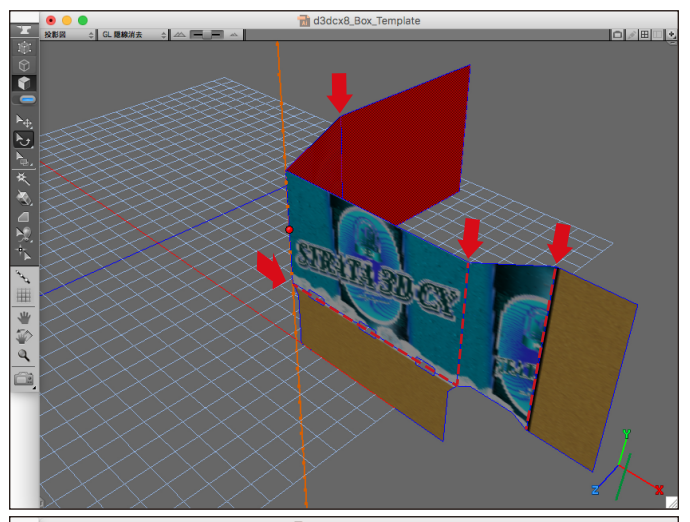

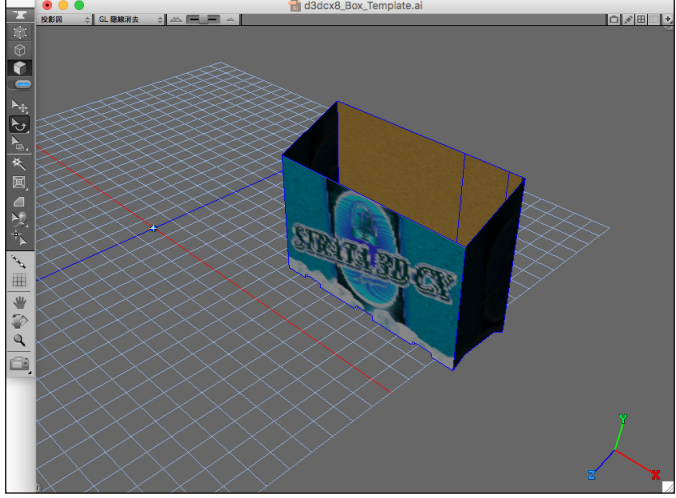

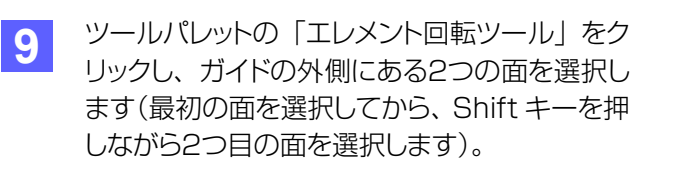

10 「エレメント回転ツール」で選択している2つの 面を、ガイドを回転軸にしてドラッグして回転さ せていきます。

ドラッグしている最中に Shift キーを押すと、回転角度を 45°単位に制限できます。 左図のよう に 90°回転させます。

**ヒント**:回転角度を 45°単位に制限する場合、 「エレメント回転ツール」で面を回転させてから、 後から Shift キーを押すとうまく操作できます。

11 左図のエッジを回転軸として、⑧~⑩の手順と 同じように操作して、箱の形になるように折りた たんでください。

**ヒント**:「ガイドツール」は「Shift - ; (セミコロン)」、「エレメント回転ツール」は「J」キーで選択を切り替えることができます。作業効率が上がりますので、これらのモディファイアキーとホットキーを利用することをお勧めします。

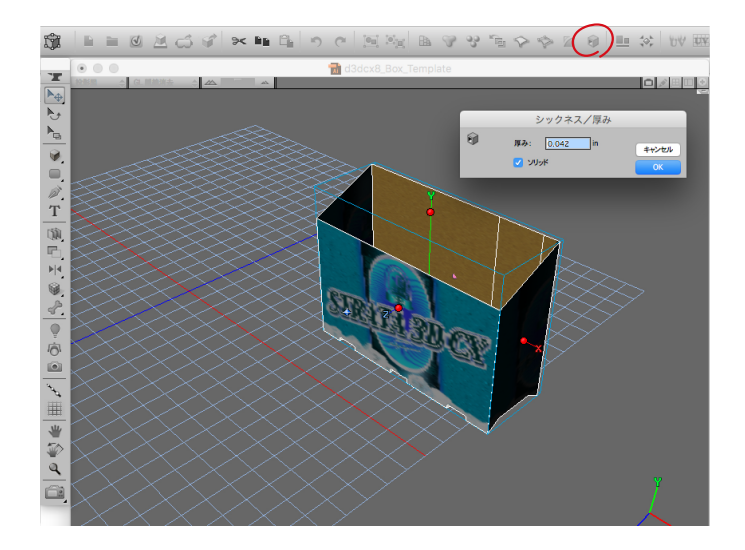

 12 ツールパレットの一番上にある「オブジェクト編 集」ボタンを再度クリックして、ポリゴン編集 モードを終了します。

> ボタンバーの「シックネス/厚み」ボタンをク リックして箱に厚みを設定します。「シックネス /厚み」ダイアログで「OK」ボタンをクリックし ます。

13

この時点で箱のオブジェクトからテクスチャーの適用が外れます。

リソースパレットの上段で「テクスチャー」パネルを選択し、「イメージテクスチャー -1」を箱のオブジェクト上にドラッ グ&ドロップして適用してください。

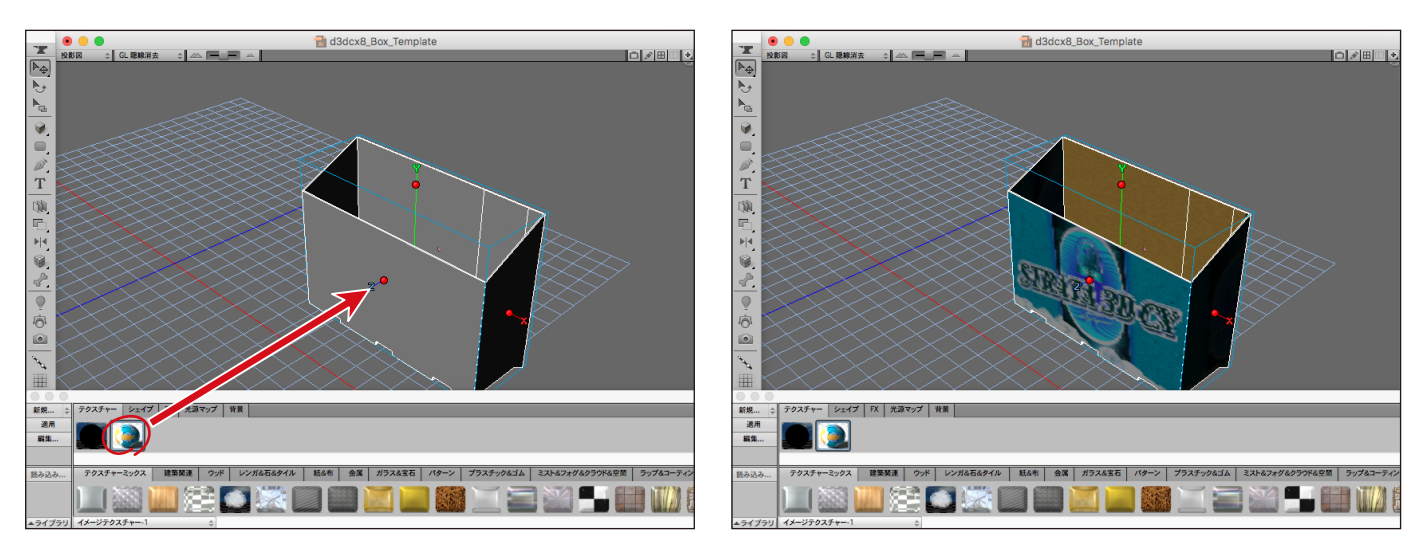

14 ここで環境パレットのライトを調整します。

環境パレットの「光源」パネルにある「ライトドーム」ポップアップメニューから「White」を選択します。 次に、球体コントロール上にある光源アイコンを選択して、「ライト削除」ボタンをクリックしてください。

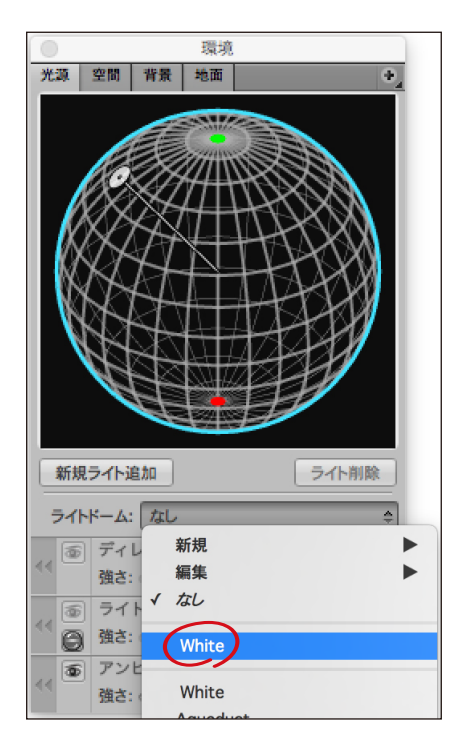

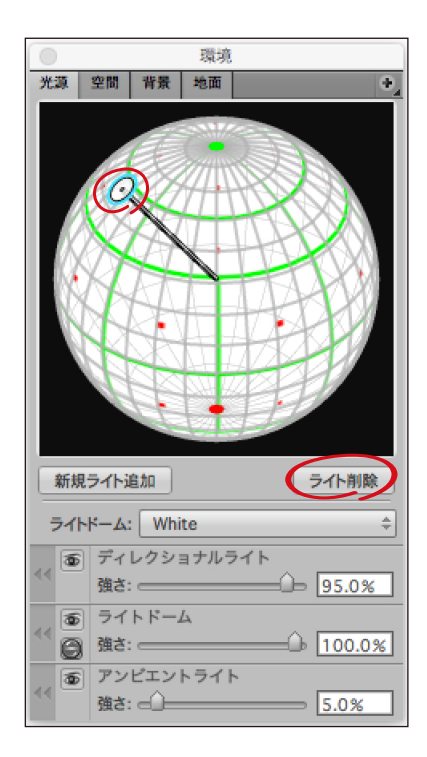

## ステップ2:箱の内側に異なるテクスチャーを適用する

このステップでは、ステップ1で作成した箱の内側に別のテクスチャーを適用していきます。 デスクトップの「d3dcx8\_Box\_Sample2」フォルダ内に含まれている「d3dcx8\_Box\_Sample1.s3d」を開いてください。

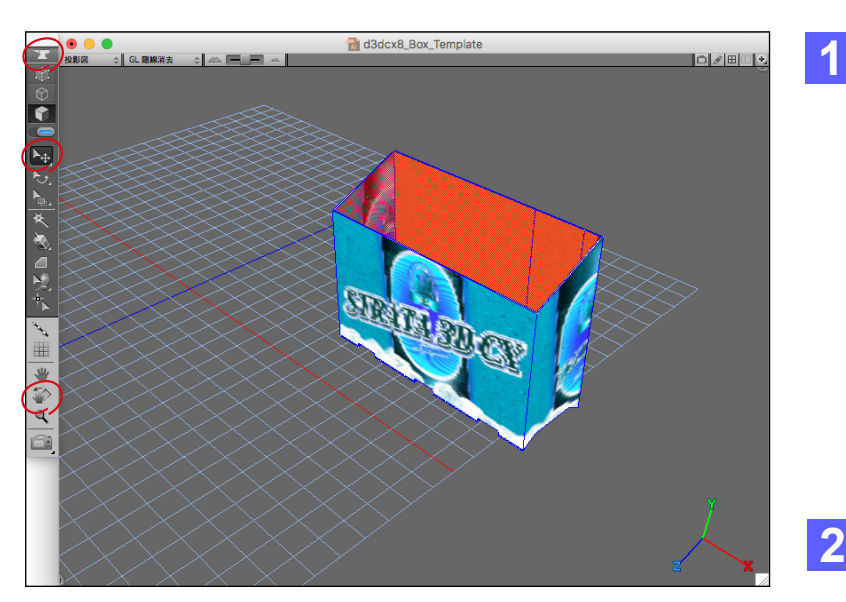

箱の内側を見てみると、表面のテクスチャーが 表示されています。これを修正していきます。

箱のオブジェクトを選択し、ツールパレットの一 番上にある「オブジェクト編集」ボタンをクリック して、ポリゴン編集モードに入ります。

最初に見えている内側の面をすべて選択します(Shift キーを押しながら複数の面を選択します)。

2 箱の内側の見えていない面を表示するため、
 ビューを回転させます。

ツールパレットの「ビュー回転ツール」を選択し、 表示されるインジケーターの右端のアイコンを Shift キーを押しながら、左方向へドラッグして 選択されていない面を表示してください。

ツールパレットの「エレメント移動ツール」を選択し、Shiftキーを押しながら、選択されていない面をすべて選択してください。

- 3 箱の内側の面がすべて選択されている状態で、 control キーを押しながらモデリングウインドウ 内の何れかをクリックしてコンテキストメニュー を表示し、「サブセット設定」を選択します。
- 4 「サブセット設定」ダイアログで「2」のラジオボックスを有効にして、「OK」ボタンをクリックします。

これでサブセット「2」を利用して、箱の内側の面だけに別のテクスチャーを適用することができます。

ここで、ツールパレットの一番上にある「オブジェ クト編集」ボタンを再度クリックして、ポリゴン編 集モードを終了してください。

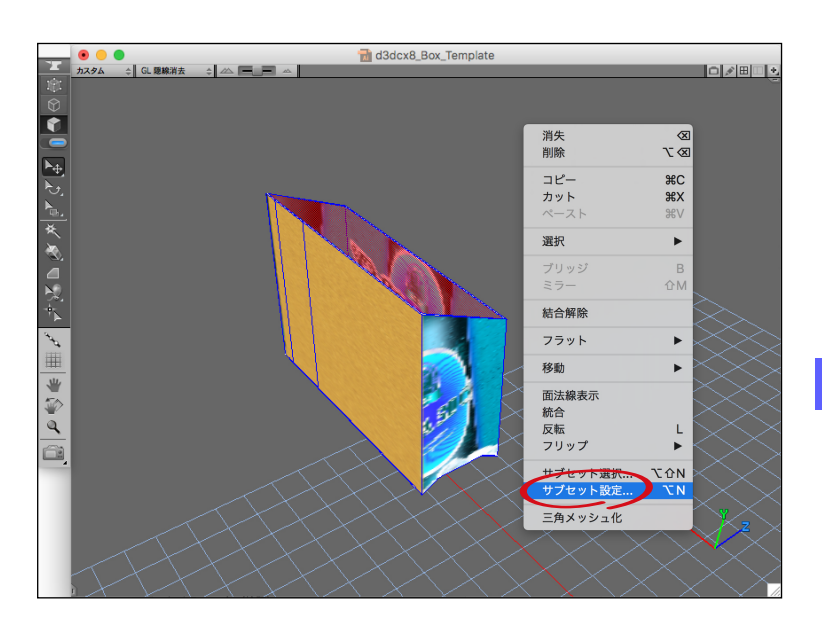

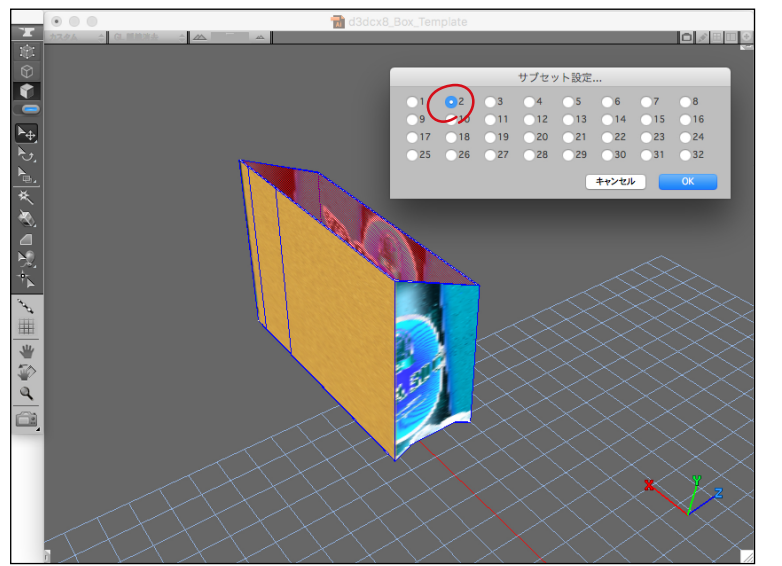

| イメージテクスチャー                             |          |              |          |         |                                          |          |  |
|----------------------------------------|----------|--------------|----------|---------|------------------------------------------|----------|--|
| テク                                     | スチャー名: [ | イメージテクスチャー-2 |          | 編集      | 長対象: ○ 現在時間 💽 全て ○ カスタム: 0:00:00         | .00      |  |
| (e) (c)<br>(c)                         | 8        | 拡散色          | 編集       |         | プレビューシーン: CT_球体_投影マップ                    | \$       |  |
| (e)<br>(c)                             |          | 直接量          |          | 85.0%   |                                          |          |  |
| \$<br>\$                               | <u> </u> | 間接量          | î        | 85.0%   |                                          |          |  |
| ÷                                      | CD.      | 反射色          | 編集       |         |                                          |          |  |
| < 9                                    | CD       | 鏡面量          | û        | 0.0%    | 1                                        |          |  |
| <                                      | CD       | 反射量          | <u> </u> | 0.0%    |                                          |          |  |
| <<br>0                                 | CD V     | 環境反射量        | <u> </u> | 0.0%    |                                          |          |  |
| <<br>8                                 | <u> </u> | 異方性          | û        | 0.0%    |                                          |          |  |
| × 8                                    | CU A     | 不透明度         | ^        | 100.0%  |                                          |          |  |
| << 30                                  |          | スムースネス       |          | 80.0% ‡ |                                          |          |  |
| << 100 C                               |          | 屈折率          |          | 1.52 ‡  | 光沢感を調整 () ()                             | 0%       |  |
| < 8                                    |          | グロー          | <u> </u> | 0.0%    | PhotoshopK#1+X+UX/292                    | 176      |  |
| < 8                                    | Đ        | バンプノノーマル     | -0       | 100.0%  | ファイルの読み込み ファイル                           | の更新      |  |
| ~                                      | CU       | シャドウ投影マップ    |          |         | リンク状況: ファイルヘリンク                          | )場所      |  |
| ÷                                      | CD       | マスク          | ^        | 100.0%  | gn2/d3dcx8_package_Sample2/d3dcx8_Box_In | side.psd |  |
| □ビー元テクスチャー: ↓ デフォルト···· 適用 完了 キャンセル OK |          |              |          |         |                                          |          |  |

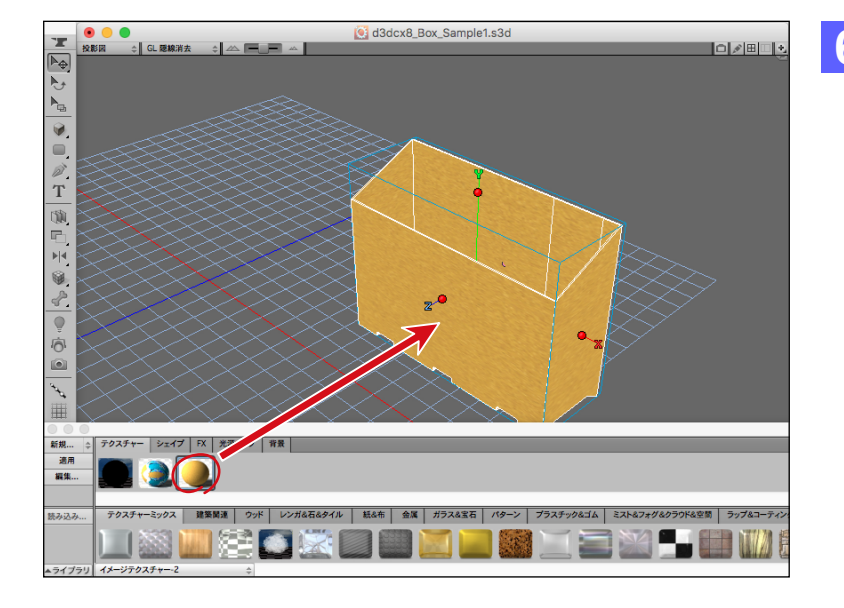

箱の内側の面だけに適用するテクスチャーを作 成します。

5

リソースパレットの上段で「テクスチャー」パネル を選択し、左端の「新規」 ボタンをクリックしま す。

次に、イメージテクスチャーダイアログの 「Photoshopドキュメントリンク設定」の「ファ イルの読み込み」ボタンをクリックします。

デスクトップの「d3dcx8\_package\_Sample2」フォルダ内に含まれている「d3dcx8\_Box\_Inside.psd」を選択して開きます。 「OK」ボタンをクリックして、イメージテクス チャーダイアログを閉じてください。

6 リソースパレットの上段で「テクスチャー」パネル を選択し、「イメージテクスチャー -2」を箱のオ ブジェクト上にドラッグ&ドロップして適用してく ださい。

7 オブジェクトプロパティパレットの「テクスチャー」パネルを選択し、「イメージテクスチャー -2」を選択し、「サブセット選 択」ポップアップメニューから「なし」を選択します。 続けて、「2」を選択します。 これでサブセット設定で選択した面だ けに、「イメージテクスチャー -2」のテクスチャーが表示されます。

| ・プロバティ      |                                                                                                    |  |  |  |  |
|-------------|----------------------------------------------------------------------------------------------------|--|--|--|--|
| ムテクスチャー     | •                                                                                                    |  |  |  |  |
| >           |                                                                                                    |  |  |  |  |
|             |                                                                                                    |  |  |  |  |
|             |                                                                                                    |  |  |  |  |
|             |                                                                                                    |  |  |  |  |
|             |                                                                                                    |  |  |  |  |
| マップ タイル MIX |                                                                                                    |  |  |  |  |
| サブセット選択     | \$                                                                                                    |  |  |  |  |
| 全工          | ۲                                                                                                    |  |  |  |  |
| #7.4 h m    |                                                                                                    |  |  |  |  |
| ЛХ9Д        | t                                                                                                    |  |  |  |  |
| <b>√</b> 1  | 小                                                                                                    |  |  |  |  |
| √ 2         |                                                                                                    |  |  |  |  |
| √ 3         |                                                                                                    |  |  |  |  |
| √ 4<br>√ 5  |                                                                                                    |  |  |  |  |
|             | <ul> <li>プロパティ</li> <li>ム テクスチャー</li> <li>▲ テクスチャー</li> <li>▲ テクスチャー</li> <li>▲ テクスチャー</li> <li>▲ オーレー</li> <li>▲ コーレー</li> <li>▲ コーレ</li> <li>▲ コーレ</li> <li>▲ コーレ</li></ul> |  |  |  |  |

| ● オブジェクト      | ・プロパティ   |   |
|---------------|----------|---|
| オブジェクトトランスフォー | ム テクスチャー | • |
| イメージテクスチャー-2  | >        |   |
| イメージテクスチャー-1  |          |   |
|               |          |   |
|               |          |   |
| マップ タイル MIX   |          | _ |
|               | サブセット選択  | ÷ |
|               | 全て       |   |
| X             | なし       |   |
| 繰り返し: INF IN  | <u> </u> | t |
|               | 1        | 1 |
| ○サイズ: □ 指     | (2)      |   |
|               | 3        |   |
| 削除            | 4        |   |
|               | 5        |   |

## ステップ3:ビール瓶を入れる箱を完成させる

このステップでは、ステップ2で作成した箱を複製したり、取っ手を加えて箱を完成させていきます。 デスクトップの「d3dcx8\_Box\_Sample2」フォルダ内に含まれている「d3dcx8\_Box\_Sample2.s3d」と 「d3dcx8\_Box\_handle.s3d」を開いてください。

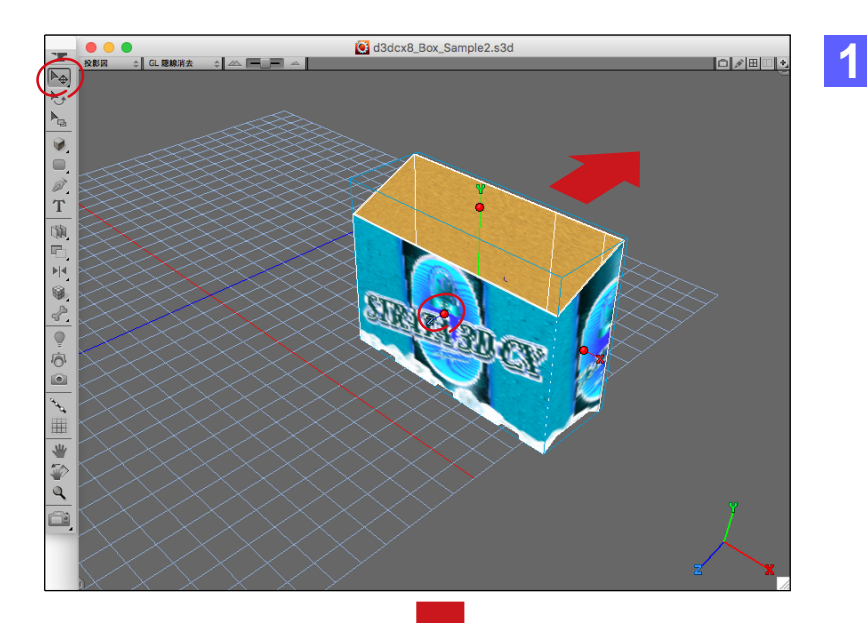

「d3dcx8\_Box\_Sample2.s3d」のモデリング ウインドウを選択し、ツールパレットの「オブジェ クト移動」ツールで箱のオブジェクトを選択しま す。

optionキーを押しながら、正面のマーカーをド ラッグして、奥の方へ移動することによって、箱 のオブジェクトを複製します。

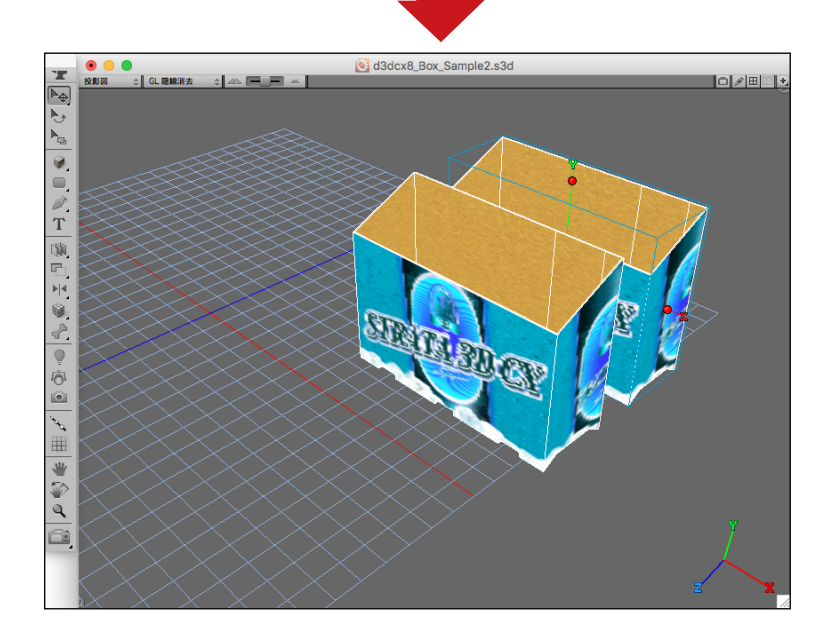

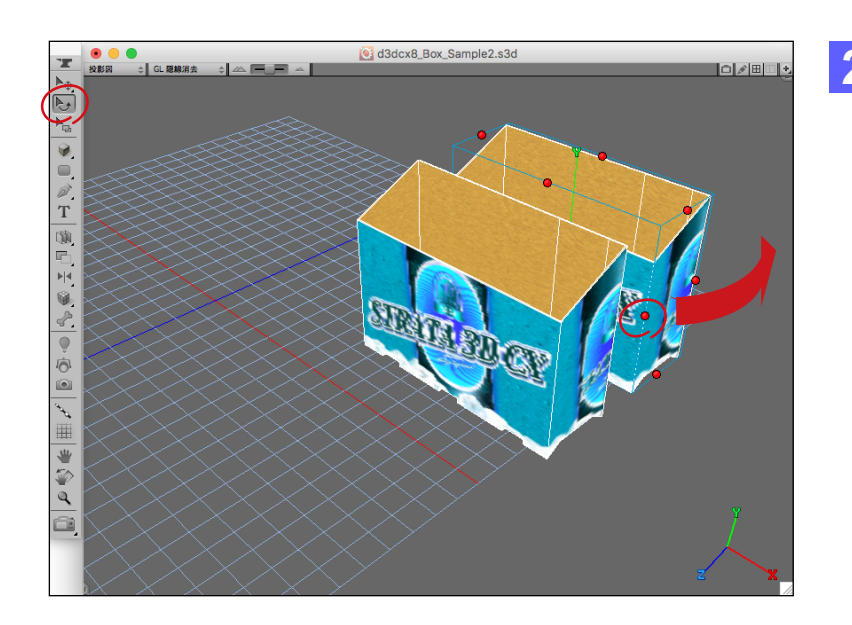

 ツールパレットの「オブジェクト回転ツール」で、 複製したオブジェクトのマーカーをドラッグして 反時計まわりに180°回転します。

ドラッグしている最中に Shift キーを押すと、回転角度を 45°単位に制限できます。

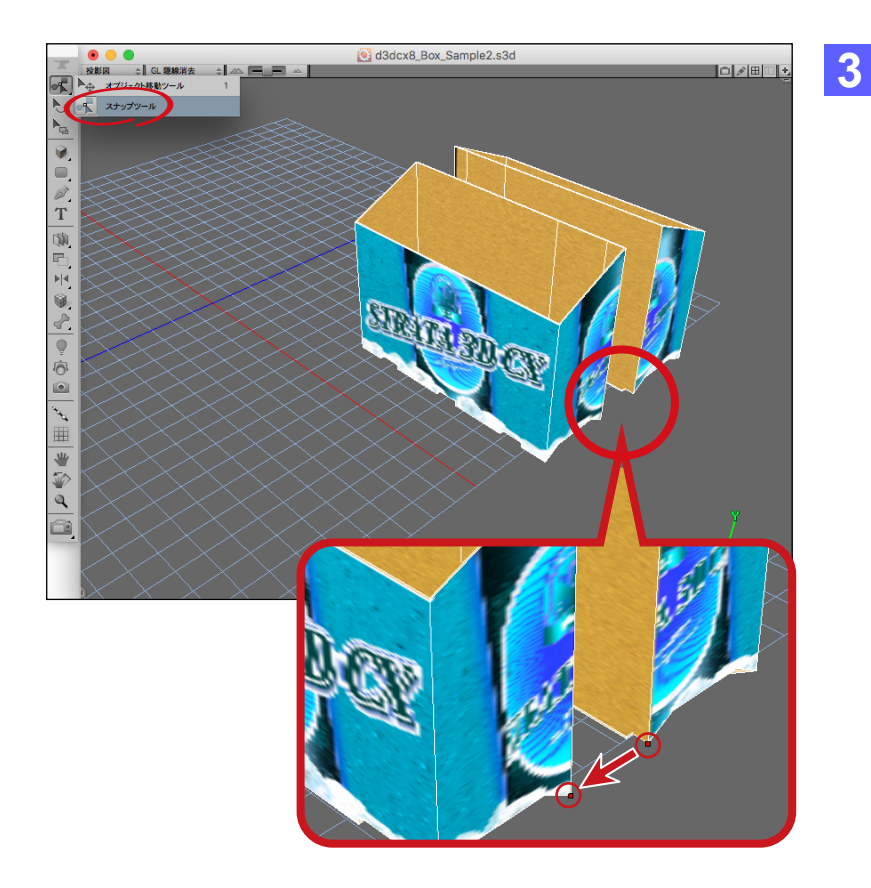

Sd3dcx8\_Box\_handle.s3d

₽₽

í)

ツールパレットの「オブジェクト移動ツール」を
 クリックしたままにして、表示されるポップアッ
 プメニューから「スナップツール」を選択します。

左図にある右側のポイントを、左側のポイント までドラッグすると、2つの箱オブジェクトのポ イントがぴったりと重なります。

4 「d3dcx8\_Box\_handle.s3d」のモデリングウ インドウを選択し、ツールパレットで「スナップ ツール」から「オブジェクト移動ツール」に切り替 えて、取っ手のオブジェクトを選択します。

続けて、編集メニューの「コピー」(Command - C)を選択します。

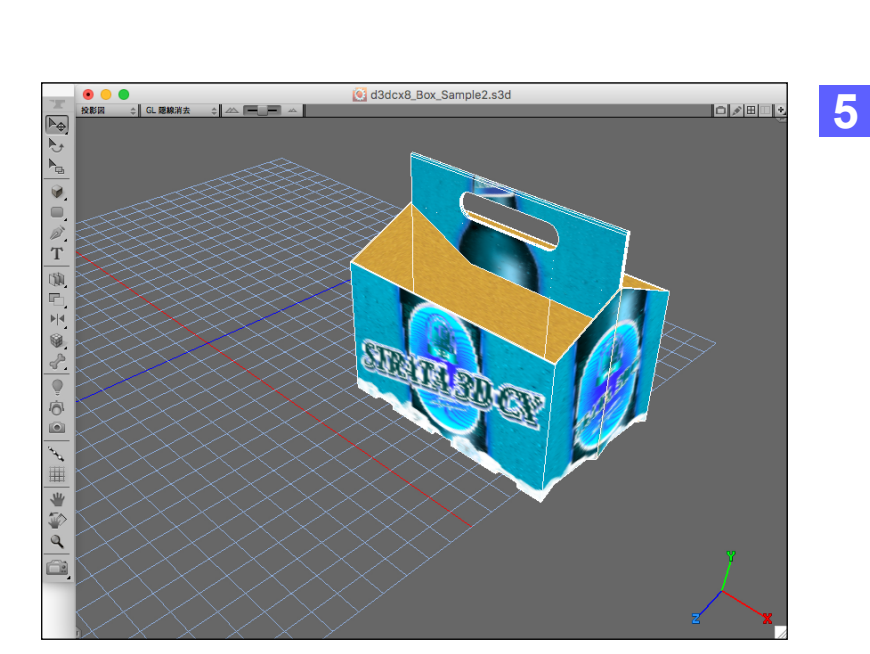

「d3dcx8\_Box\_Sample2.s3d」のモデリング ウインドウを選択し、編集メニューの「ペースト」 (Command - V)を選択します。

ヒント: Strata Design 3D CX では、複数の ファイルを開いて、コピー&ペーストによってモ デルをファイル間で移行することができます。 モデルの位置情報やテクスチャーなども移行さ れます。

### ステップ4:シーンのセットアップ

ここではシーンのセットアップ方法について詳しく説明していませんが、シーンのセットアップが完了しているシーンファイル 「d3dcx8\_package\_Sample3.psd」を「d3dcx8\_package\_Sample2」フォルダに格納してあります。

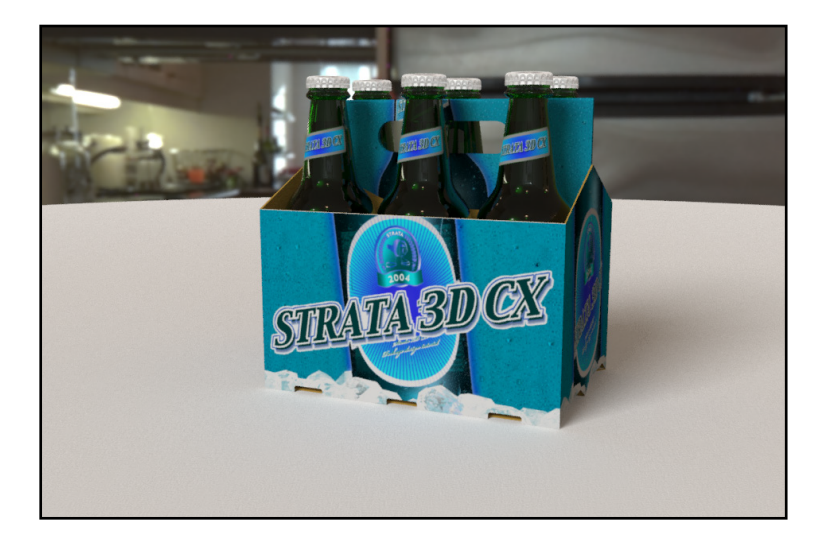

余力があれば、このシーンファイルを開いて、 ツールパレットの「レンダリングツール」を選択し て、モデリングウインドウをレンダリングしてみ てください。

このシーンでは、ライティングやレンダリング設 定を微調整してあります。また、パッケージデザ インチュートリアル 1 で作成したビール瓶もレ イアウトしてあります。

レンダリング結果は、「d3dcx8\_package\_Sample2」フォルダ内に「d3dcx-8\_package\_Sample3.psd」として格納して あります。

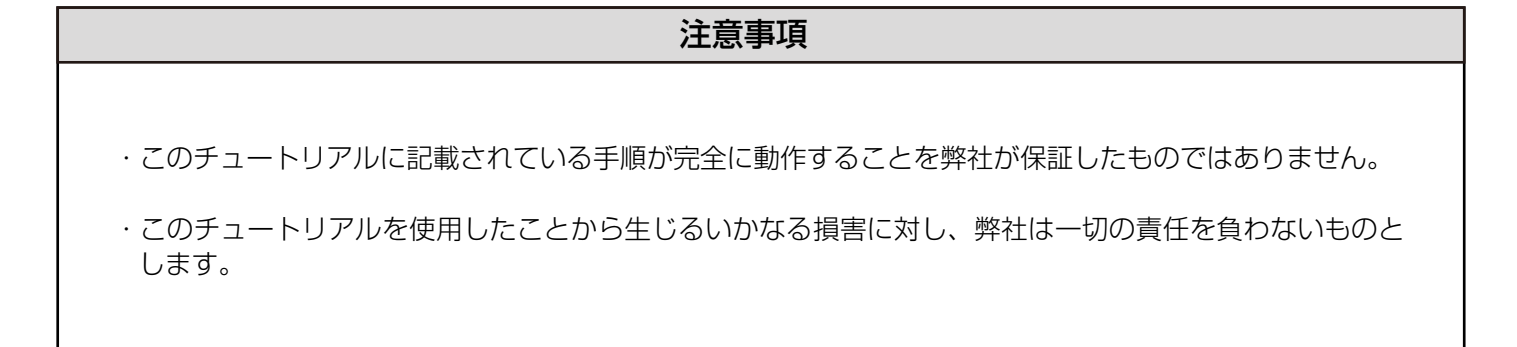